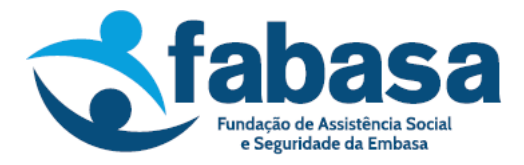

## Passo a passo para simulação e contratação de empréstimo no Portal do Participante

1. Para realizar a simulação é necessário acessar o site da Fabasa: www.fabasa.com.br

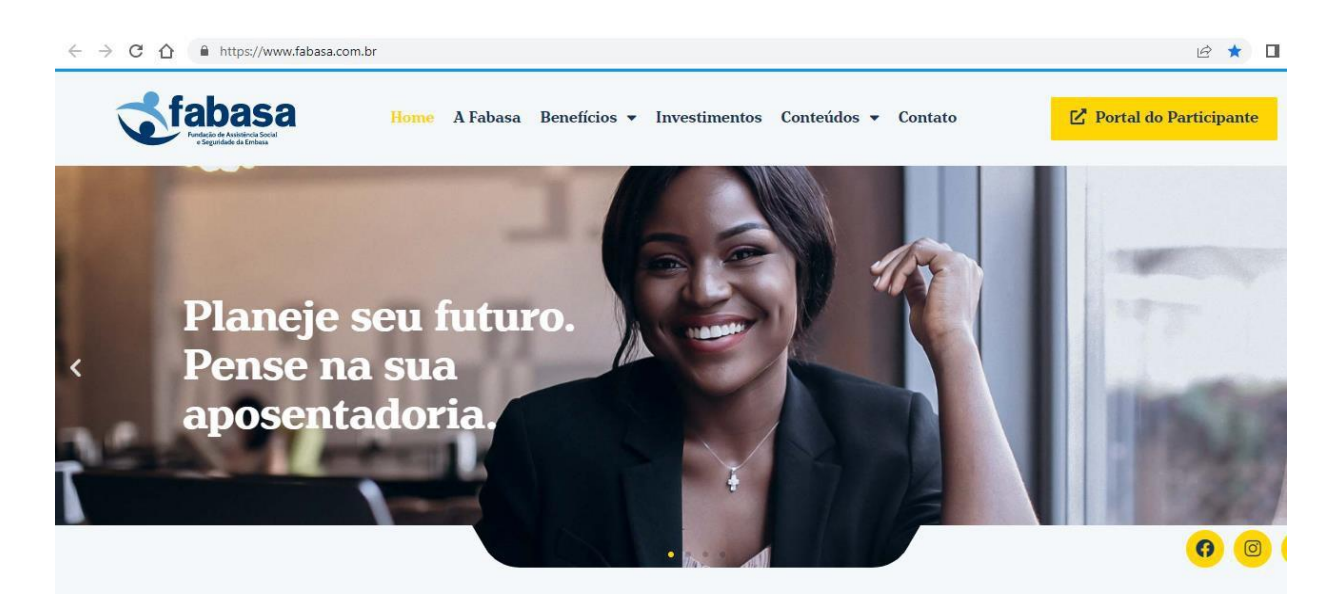

2. Clicar no "Portal do Participante", lado direito, parte superior da tela:

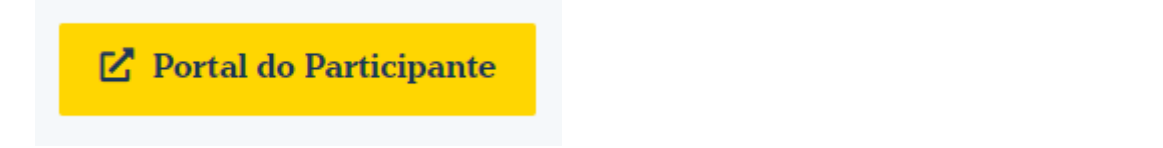

3. Após clicar no "Portal do Participante", abrirá a seguinte tela:

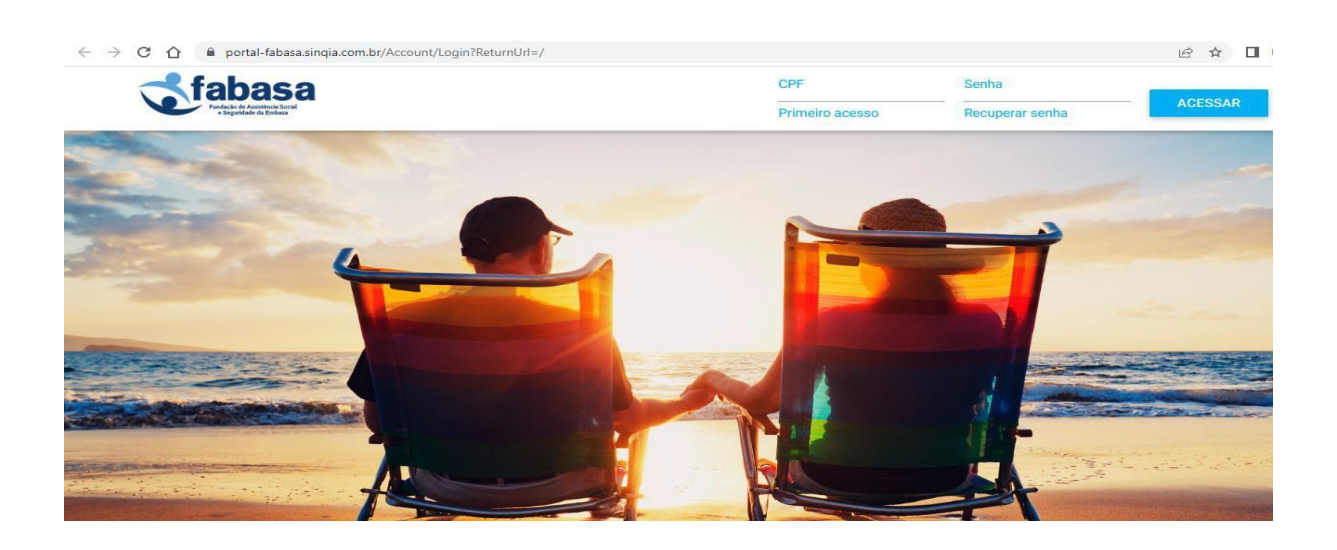

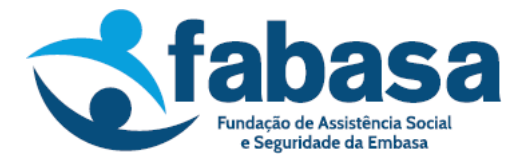

Para efetuar o login, inserir o CPF e a senha e clicar em "ACESSAR". Após o login, será exibida a tela abaixo:

| fabasa<br>Backie de Ateletices Societ<br>Backiede de Etables | Plano: Plano de Benefícios Previdenciário | s Misto Nº 01 - Matrícula. | <b>*</b>               | •        | ~ |
|--------------------------------------------------------------|-------------------------------------------|----------------------------|------------------------|----------|---|
| Sua sessão expira em: 19:47                                  | Plano de Ben                              | efícios Previdencia        | ários Mis <sup>.</sup> | to Nº 01 |   |
| Dados Cadastrais                                             |                                           |                            |                        |          |   |
| Benefício                                                    | Ativo                                     |                            |                        |          |   |
| Empréstimo                                                   |                                           |                            |                        |          |   |
| Documentos Corporativos                                      | Endereço                                  | Complemento                |                        | Bairro   |   |
| Fale Conosco                                                 | Cidade                                    | Estado<br>BA               |                        | CEP      |   |
|                                                              |                                           |                            |                        |          |   |
|                                                              |                                           |                            |                        |          |   |

4. Para simulação de empréstimo, clicar em "Empréstimo", lado esquerdo:

| <b>S</b> fabasa             | Plano Plano de Denefícios Previdenciários M | arto M* 01 - Matricola: 1 |            |          | ٠ |
|-----------------------------|---------------------------------------------|---------------------------|------------|----------|---|
| Sun sessão expira em: 19.47 | Plano de Benet                              | ícios Previdencia         | ários Mist | to Nº 01 |   |
| Dados Cadastrala            |                                             |                           |            |          |   |
| Bereficio                   | Ativo                                       |                           |            |          |   |
| Empréstimo                  |                                             |                           |            |          |   |
| Documentos Corporativos     | Endereço                                    | Complementa               |            | Bairro   |   |
| Fale Conceco                | Cidade                                      | Estado                    |            | CEP      |   |
|                             |                                             |                           |            |          | - |
|                             |                                             |                           |            |          |   |

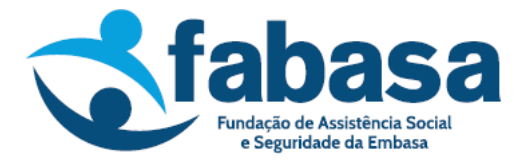

5. Em seguida, clicar em "Simulação de Empréstimo":

| fabasa<br>Endesis de Assettante Backal<br>Cognetidade de Endesis |
|------------------------------------------------------------------|
| Sua sessão expira em: 00:18                                      |
| Dados Cadastrais                                                 |
| Benefício                                                        |
| Empréstimo                                                       |
| Extrato Empréstimo                                               |
| Extrato IR                                                       |
| Simulação de<br>Empréstimo                                       |
| Documentos Corporativos                                          |
| Fale Conosco                                                     |

6. Na tela seguinte, clicar em "SELECIONAR TIPO DE EMPRÉSTIMO":

| fabasa<br>Indek de Anathen Sacal<br>Capitale de Entra | Plano: Plano de Benefícios Previdenciários Misto Nº 01 - Matrícula Inscricao: 🗸                                                                                                    |   |
|-------------------------------------------------------|----------------------------------------------------------------------------------------------------|---|
| Sua sessão expira em: 19:51                           | Plano de Benefícios Previdenciários Misto Nº 01                                                                                                    |   |
| Dados Cadastrais                                      |                                                                                                    |   |
| Benefício                                             | Ativo                                                                                                    |   |
| Empréstimo                                            |                                                                                                    |   |
| Documentos Corporativos                               | Simular Emprestimo                                                                                                    | ٦ |
| Fale Conosco                                          | Crédito sujeito a confirmação no momento da contratação e a incidência de IOF, conforme legislação vigente.<br>Para empréstimos consignados, o valor também está sujeito a confirmação de margem consignável junto ao empregador. |   |
|                                                       |                                                                                                    | - |
|                                                       | SIMULAR                                                                                                    |   |

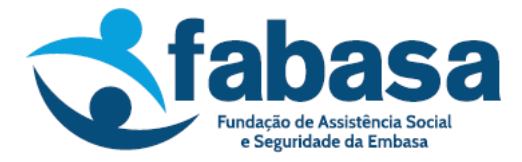

Para participantes do Plano Misto (CD), aparecerá "Mútuo Pré CD" e, para os do Plano de Benefício Definido (BD), "Mútuo Pré BD".

7. Informar o valor bruto desejado. Para o participante que já possui empréstimo, informar um valor superior ao mínimo/saldo anterior informado na tela. Depois de informar o valor, clicar em "SIMULAR":

| fabasa<br>Padaja de Astatinica Social<br>Cegaritade da Entrana | Plano: Plano de Benefícios                  | Previdenciários Misto Nº                            | 01 - Matrícula:                                         |                                                   | <b>V</b>                                    | •       |    |
|----------------------------------------------------------------|---------------------------------------------|-----------------------------------------------------|---------------------------------------------------------|---------------------------------------------------|---------------------------------------------|---------|----|
| Sua sessão expira em: 06:54                                    | Plano de                                    | e Benefíci                                          | os Previo                                               | lenciário                                         | s Misto N                                   | V° 01   |    |
| Dados Cadastrais                                               |                                             |                                                     |                                                         |                                                   |                                             | A 000 A |    |
| Benefício                                                      | Ativo                                       |                                                     |                                                         |                                                   |                                             |         |    |
| Empréstimo                                                     |                                             |                                                     |                                                         |                                                   |                                             |         |    |
| Documentos Corporativos                                        | Simular Emp                                 | prestimo                                            |                                                         |                                                   |                                             |         |    |
| Fale Conosco                                                   | Crédito sujeito a cor<br>Para empréstimos c | nfirmação no momento d<br>consignados, o valor tamb | a contratação e a incidên<br>pém está sujeito a confirr | cia de IOF, conforme leg<br>nação de margem consi | islação vigente.<br>gnável junto ao emprega | ador.   |    |
|                                                                | MÚTUO PRÉ PM                                |                                                     |                                                         |                                                   |                                             |         |    |
|                                                                | Saldo Anterior R\$:                         |                                                     |                                                         | Margem RS:                                        | Informe Valor:<br>0,00                      |         |    |
|                                                                |                                             |                                                     |                                                         |                                                   | 02.vv                                       |         |    |
|                                                                |                                             |                                                     |                                                         |                                                   |                                             | SIMUL   | AR |

Além do desconto do IOF informado na tela de simulação, a Fabasa realiza o desconto de taxa administrativa e de taxa de risco sobre o valor solicitado, conforme Regulamento de Empréstimo, disponível no Portal do Participante; os descontos ocorrem no ato da concessão.

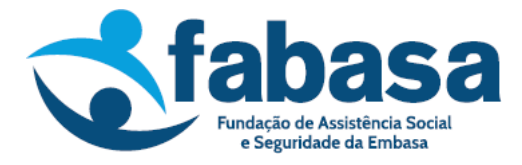

Após clicar em "SIMULAR", abrirá uma tela com a simulação, evidenciando os valores da concessão, conforme a seguir:

| fabasa<br>Maké é katala térdi |           |       |     |                |                  |                 |                           |                       |      |
|-------------------------------|-----------|-------|-----|----------------|------------------|-----------------|---------------------------|-----------------------|------|
| ua sessão expira em: 59:51    |           |       |     |                |                  |                 |                           |                       |      |
| Dados Cadastrais              |           | Prazo | IOF | Saldo Anterior | Valor Financiado | Valor Creditado | Valor Primeira<br>Parcela | Data Primeira Parcela | Taxa |
| Benefício                     | SOLICITAR | 11    |     |                |                  |                 |                           |                       |      |
| Empréstimo                    | SOLICITAR | 12    |     |                |                  |                 |                           |                       |      |
| Documentes Comparativos       | SOLICITAR | 13    |     |                |                  |                 |                           |                       |      |
| Documentos Corporativos       | SOLICITAR | 14    |     |                |                  |                 |                           |                       |      |
| Fale Conosco                  | SOLICITAR | 15    |     |                |                  |                 |                           |                       |      |
|                               | SOLICITAR | 16    |     |                |                  |                 |                           |                       |      |
|                               | SOLICITAR | 17    |     |                |                  |                 |                           |                       |      |
|                               | SOLICITAR | 18    |     |                |                  |                 |                           |                       |      |
|                               | SOLICITAR | 19    |     |                |                  |                 |                           |                       |      |
|                               | SOLICITAR | 20    |     |                |                  |                 |                           |                       |      |

O valor que será disponibilizado (líquido) na conta do participante está na coluna "Valor Creditado".

A primeira parcela é descontada no mesmo mês da concessão, conforme apresentado na tela.

A taxa de juros contratada dependerá da quantidade de parcelas escolhida para quitação do empréstimo.

8. Após a confirmação dos valores *e, se desejar a concessão do empréstimo*, clicar em "SOLICITAR", no lado esquerdo da tela:

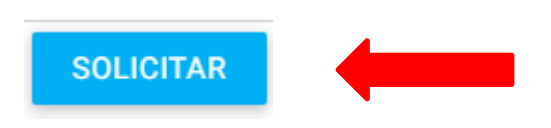

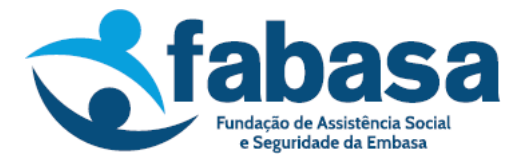

9. Após a realização da solicitação, deverá ser feita a confirmação dos dados do empréstimo, dos dados bancários e dos dados pessoais:

| <b>Sector</b>                                   |                            |                   |              |        |     |        | ~ |
|-------------------------------------------------|----------------------------|-------------------|--------------|--------|-----|--------|---|
| Sua sessão expira em: 57:45<br>Dados Cadastrais | Solicitação de E           | Empréstimo        |              |        |     |        |   |
| Beneficio<br>Empréstimo                         | Valor Minimo R\$:          | Valor Máximo R\$: | Margern R\$: |        |     |        |   |
| Documentos Corporativos<br>Fale Conosco         |                            |                   |              |        |     |        |   |
|                                                 | Dados Bancários            | Agência:          |              | Banco: |     |        |   |
|                                                 | Dados Pessoais<br>Endereço |                   |              |        | CEP | Bairro |   |

Na parte inferior da tela, os dados deverão ser validados; em seguida, clicar em "CONFIRMAR":

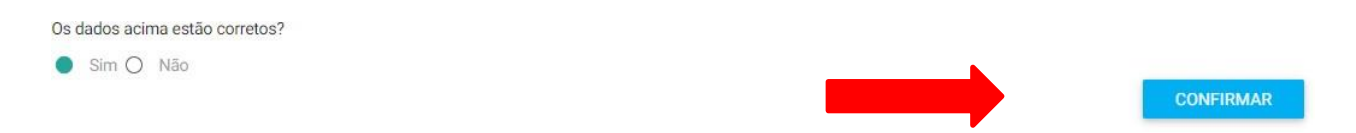

Caso as informações não estejam corretas, contatar a Fabasa através do e-mail <u>fabasa@fabasa.com.br</u> para atualização dos dados cadastrais. No e-mail, deverá constar o nome completo do participante, matrícula, CPF e o pedido de alteração cadastral.

Após a confirmação dos dados, será exibida a mensagem abaixo:

Sua solicitação de empréstimo será enviada por e-mail para avaliação.

ОК

Clicar em "OK".

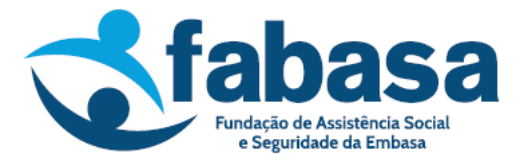

Uma nova mensagem aparecerá:

## Aviso

A sua solicitação foi recebida com sucesso e está em análise.

FECHAR

## Clicar em "FECHAR".

10. Por fim, o demonstrativo de cálculo do empréstimo contratado será disponibilizado para visualização e impressão:

## Demonstrativo de Cálculo

| E DemonstrativoDeCalculo_86312ab7-8e54-4 | 1 / 2   - 127% +   🗄 🔊 💆               | • | : |
|------------------------------------------|----------------------------------------|---|---|
| <b>Sector</b>                            | Demonstrativo de Cálculo de Empréstimo |   |   |
|                                          |                                        |   |   |

11. Após a solicitação, a Fabasa realizará a análise da operação e, posteriormente, em caso de aprovação, será emitido um contrato para assinatura eletrônica, através da Plataforma Clicksign, com envio ao e-mail do participante cadastrado na Fundação.